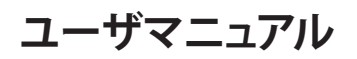

## StarTechcom

### Hard-to-find made easy®

## 1.8m USB-パラレル(DB25)プリンタ変換ケーブル

ICUSB1284D25

DE: Bedienungsanleitung - de.startech.com FR: Guide de l'utilisateur - fr.startech.com ES: Guía del usuario - es.startech.com IT: Guida per l'uso - it.startech.com NL: Gebruiksaanwijzing - nl.startech.com PT: Guia do usuário - pt.startech.com

### 付属品

- ・1 x USB-パラレルプリンタ変換ケーブル
- ・1xユーザマニュアル

## システム要件

- 空いているUSBポートのあるIntel互換486DX-66 MHz CPUまた はそれ以上
- Windows<sup>®</sup> 8 (32/64ビット)、7 (32/64ビット)、Vista (32/64ビット)、XP (32/64ビット)、2000、ME、98SE、Windows<sup>®</sup> Server 2008 R2、Mac OS 10.0 – 10.8、Linux 2.6.x – 3.9.x
- ・ CD/DVD-ROMドライブ (Win98SE インストールのみ)

## インストール手順

### Windows / Mac OS

**注意:**Windows 2000 (またはそれ以降)、またはMac OS 10.4 (また はそれ以降) のコンピュータにインストールする場合は自動的にイ ンストールが行われます

- 1. USB パラレル変換ケーブルを空いているUSBポートに接続しま す。プリンタは、まだケーブルには接続しないでください。
- 2. OSがケーブルを検出し、必要なソフトウェアを自動的にインスト ールします。

### Windows 98SE

- 1. ウェブブラウザを開き、www.startech.com/downloadsにアクセ スします。
- 2. 製品IDである「ICUSB1284D25」と入力し、「検索」をクリックしま す。
- 3. 検索結果から本製品を選択し、Prolific\_PL2305.zipファイルをダウンロードします。
- 4. ダウンロードが完了したら、お好きなユーティリティを使ってコ ンテンツを解凍します。
- 5. USB パラレルケーブルを空いているUSBポートに接続します。 プリンタは、まだケーブルに接続しないでください。
- 6. Windowsがアダプタを検出し、ドライバのインストールを指示し ます。
- 7. ダウンロード先を参照し、ドライバの検索先として「Prolific\_ PL2305.zip\MS\_pl2305\_Win98」フォルダを選択します。
- 8. ダウンロードフォルダから、Windowsが自動的にドライバをイン ストールします。

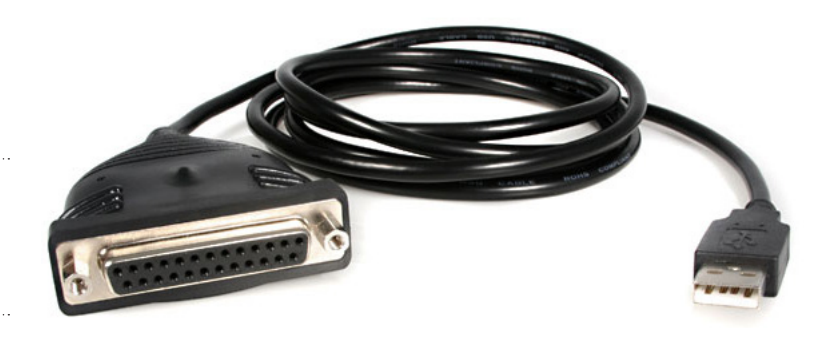

\*実際の製品は写真と異なる場合があります。

## プリンタデバイスのセットアップ

- プリンタの電源を切ります。USB パラレルプリンタケーブルの DB25コネクタをプリンタまたはプリンタケーブルに差し込みま す。
- 2. プリンタとコンピュータの電源を入れます。
- 3. ケーブルのUSBコネクタをコンピュータのUSBポートに差し込み ます。
- 4. すでにプリンタデバイスがインストールされている場合は、「ス タート」>「設定」>「プリンタ」の順にクリックします。通常使う、 インストール済みのプリンタを右クリックし、「プロパティ」をクリ ックします。インストール済みのプリンタの「プロパティ」ダイアロ グボックスが画面に表示されます。
- 5. 「詳細」フォルダタブをクリックし、プリンタポートをLPT2:USB -パラレルポート (Win98SE) またはUSB001に変更します (WinXP \*別のUSB00xポートが表示される場合がありますので、それぞ れ試してみる必要があるかもしれません)。
- 6. まだプリンタをインストールしていない場合は、「スタート」>「設定」>「プリンタ」>「プリンタの追加」の順にクリックします。「プリンタの追加」ウィザードが起動し、新しいプリンタデバイスのインストールをアシストしてくれます。プリンタのメーカーと機種をウィザードが表示する一覧から選択するか、プリンタに同梱されていたドライバディスクを使用します。
- どのポートをプリンタが使用するか促されたら、LPT2:USB パラレルポート(Win98SE)またはUSB001をクリックします(WinXP\*別のUSB00xポートが表示される場合がありますので、それぞれ試してみる必要があるかもしれません)。

# StarTechcom

### Hard-to-find made easy®

## 仕様

| バスのインターフェース               | USB 1.x                                                                                                    |
|---------------------------|----------------------------------------------------------------------------------------------------|
| コネクタ                      | 1 x USB Aタイプ (オス)<br>1 x 25ピン D-Sub (DB25)<br>(メス)                                                                                                    |
| 最大データ転送速度                 | 1.5Mbps                                                                                                    |
| 電源アダプタ                    | USBバスパワー                                                                                                    |
| 動作温度                      | 5°C ~ 40°C                                                                                                    |
| 保管温度                      | -20°C ~ 70°C                                                                                                    |
| 湿度                        | 0% ~ 80% RH                                                                                                    |
| ケーブル長                     | 1.8 m                                                                                                    |
| サポートされている<br>オペレーティングシステム | Windows <sup>®</sup> 8 (32/64ビット)<br>7 (32/64ビット)<br>Vista (32/64ビット)<br>XP (32/64ビット)、2000<br>、ME、98SE<br>Windows <sup>®</sup> Server 2008 R2<br>Mac OS 10.0 – 10.8<br>Linux 2.6.x – 3.9.x |

### FCC準拠ステートメント

本製品はFCC規則パート15のBクラスデジタルデバイスに対する制限を遵守しているかを確認する試験にて、その準拠が証明されています。これらの制限は、住居環境に設置された場合に有害な 干渉から合理的に保護するために設計されています。本製品は無線周波数エネルギーを発生、使用、放出し、指示に従って取り付けられ、使用されなかった場合は、無線通信に有害な干渉を与える 可能性があります。一方、特定の取り付け状況では、干渉が起きないという保証を致しかねます。本製品がラジオやテレビ電波の受信に有害な干渉を発生する場合(干渉の有無は、製品の電源を一 度切り、改めて電源を入れることで確認できます)、次のいずれかまたは複数の方法を試すことにより、干渉を是正することをお勧めします:

- ・ 受信アンテナの向きを変えるか、場所を変える。
- ・ 製品と受信アンテナの距離を離す。
- ・ 受信アンテナが接続されているコンセントとは異なる回路を使うコンセントに本製品を接続する。
- ・ 販売店か実績のあるラジオ/テレビ技術者に問い合わせる。

### 商標、登録商標、その他法律で保護されている名称やシンボルの使用

本書は第三者の商標、登録商標、その他法律で保護されている名称やシンボルをウェブサイト上で使用する場合がありますが、これらは一切、StarTech.comとは関係がありません。これらの使用は、 お客様に製品内容を説明する目的でのみ行われており、StarTech.comによる当該製品やサービスの保証や、これら第三者による本書に記載される商品への保証を意味するものではありません。本 書で直接的に肯定する表現があったとしても、StarTech.comは、本書で使用されるすべての商標、登録商標、サービスマーク、その他法律で保護される名称やシンボルは、それぞれの所有者に帰属 することをここに認めます。

### 技術サポート

StarTech.comの永久無料技術サポートは、お買い上げいただいたお客様に安心して製品をお使いいただきたいという願いから業界屈指のソリューションを提供しております。お使いの製品についてヘルプが必要な場合は、http://jp.startech.com/Supportまでアクセスしてください。当社では、お客様をサポートするためのオンラインツールやユーザーマニュアル、および、ダウンロード可能 な資料をご用意しております。

ドライバやソフトウェアに関する最新情報はhttp://jp.startech.com/Downloadsでご確認ください。

### 保証に関する情報

### 本製品は2年間保証が付いています。

また、StarTech.comは、部品や製造工程での欠陥に起因する不良商品を、新品購入日から、記載されている期間、保証します。この期間中、これら商品は修理のために返品されるか、当社の裁量にて 相当品と交換いたします。保証で適用されるのは、部品代と人件費のみです。StarTech.comは商品の誤用、乱雑な取り扱い、改造、その他通常の摩耗や破損に起因する欠陥や損傷に対して保証いた しかねます。

### 責任制限

StarTech.com Ltd. やStarTech.com USA LLP(またはその役員、幹部、従業員、または代理人)は、商品の使用に起因または関連するいかなる損害(直接的、間接的、特別、懲罰的、偶発的、派生的、そ の他を問わず)、利益損失、事業機会損失、金銭的損失に対し、当該商品に対して支払われた金額を超えた一切の責任を負いかねます。一部の州では、偶発的または派生的損害に対する免責または 限定的保証を認めていません。これらの法律が適用される場合は、本書に記載される責任制限や免責規定が適用されない場合があります。